## 2022年度个税汇算清缴进行中

财务资产处 山东胜利职业学院财务资产处2023-03-24

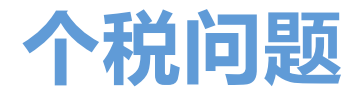

# 轻松搞定

2022年度个税汇算清缴开始啦

财小微带您划重点

快来一起看看吧~

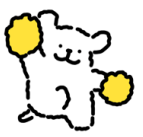

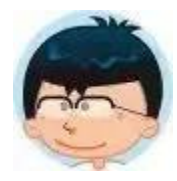

我的劳务和工资平时都缴税了,为什么现在还要补税或退税呢?

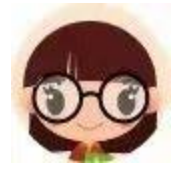

那是因为您在校外取得的劳务,一般预扣预缴时可能按照 20%的 税率去缴税的,而汇算清缴时要将您所有的收入,包括劳务、工资薪 金等合并起来算税,合并后的税率可能与预扣预缴时是不一样的,所 以就会发生退税或者补税的情形啦~

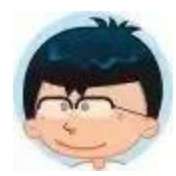

2022 年专项附加扣除有什么新变化?

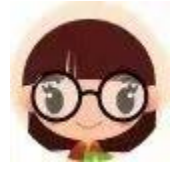

增加了 3 岁以下婴幼儿照护专项附加扣除,扣除限额 1000 元/月 /孩,扣除额度可以选择父母(监护人)一方 100%全额扣除,或双方 50%平均扣除。所以如果有没填报的,先请填报完后再进行个税汇算 清缴。

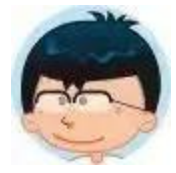

我不补税可以吗?

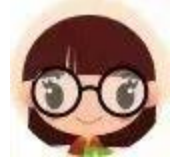

个税汇算公告明确: 汇算需补税的纳税人, 汇算期结束后未足额补 缴税款的,税务机关将依法加收滞纳金,并在其个人所得税《纳税记 录》中予以标注。

另外,申报人要对所填报的信息负责,确保**真实、准确、完整**,相 关证明材料,需要**留存5年**哦~

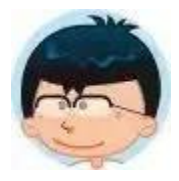

还有其他问题怎么办?

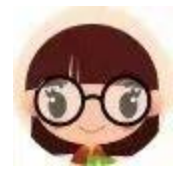

可通过以下方式交流咨询~

1.个税 APP 中"个人中心"—"我要咨询"。
 税务局电话: 12366。
 2.个税业务大厅: 7158616

3. 财务资产处电话: 8680699。

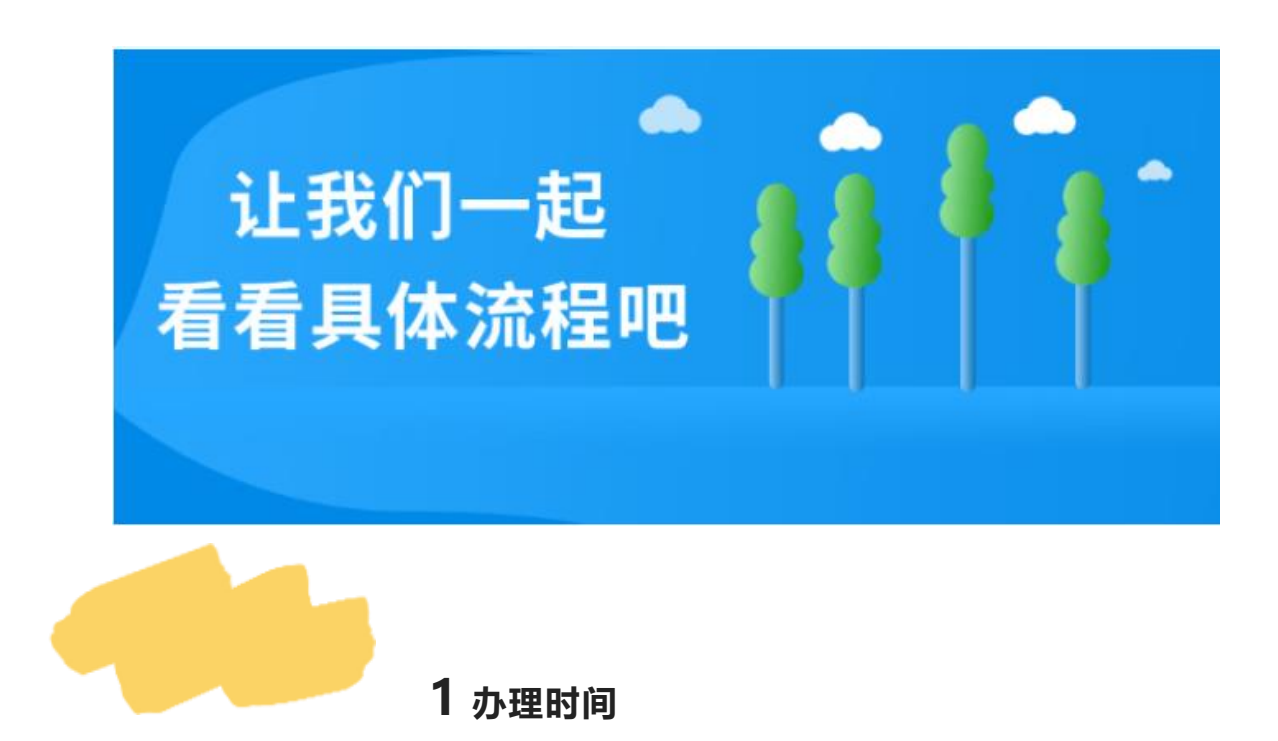

2022年度个税汇算清缴日期为 2023年3月1日-6月30日。

如需在 3 月 20 日前办理汇算, 可在 3 月 20 日前每天的早 6 点至 晚 22 点登录手机"个人所得税"APP 进行预约。3 月 21 日以后, 无 需预约即可办理。 预约操作步骤:登录手机"个人所得税"APP,点击【2022综合 所得年度汇算】下的【进入专题页】→登录后点击【去预约】选择预 约日期,提交预约申请。

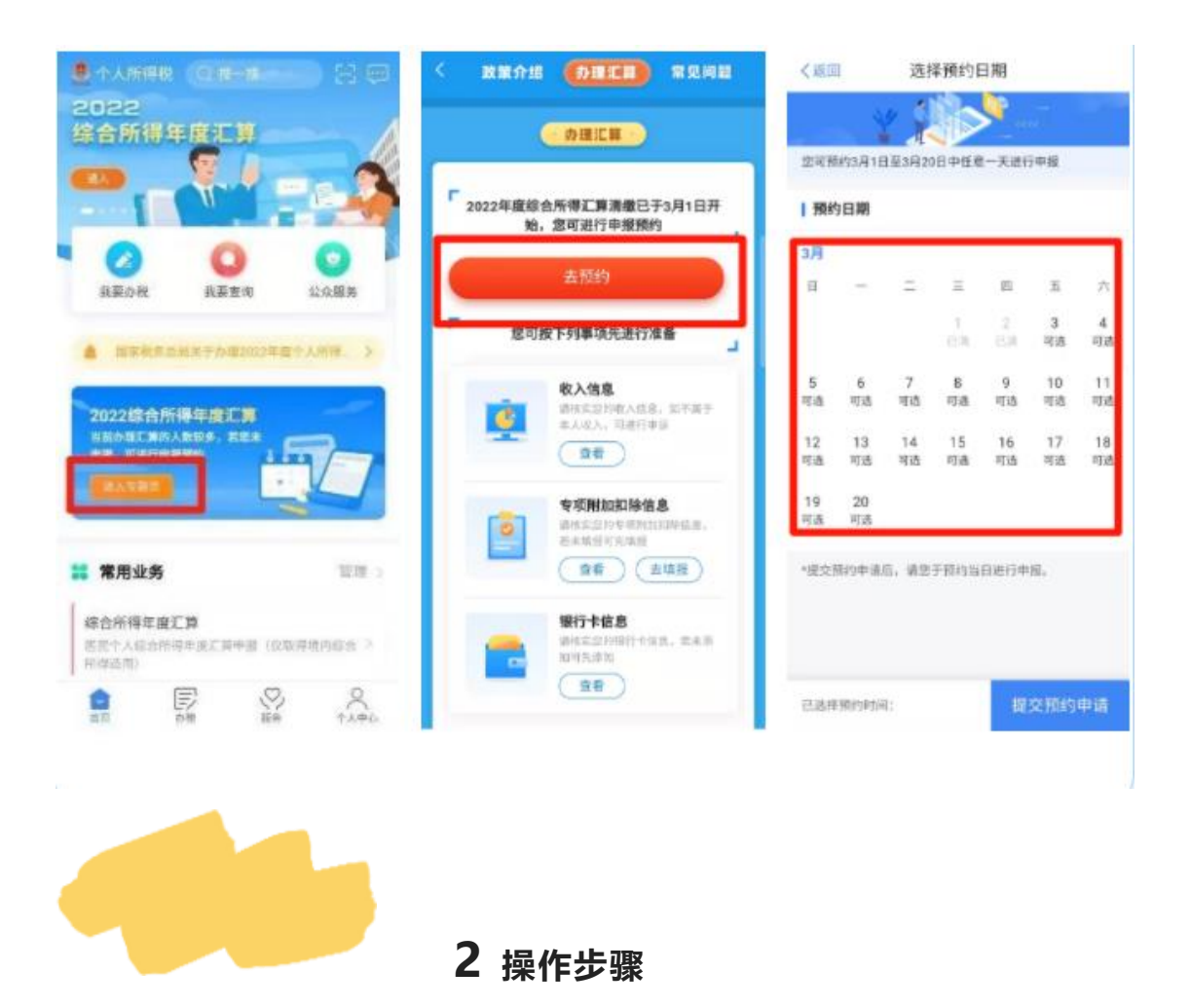

#### 2.1 登录个人账户

登录"个人所得税"APP,点击【2022综合所得年度汇算】下的【进入 专题页】→选择申报年度【2022年度】→填报方式优先选择【申报表 预填服务】→点击【开始申报】→点击【我已阅读并知晓】,确认个 人基本信息。

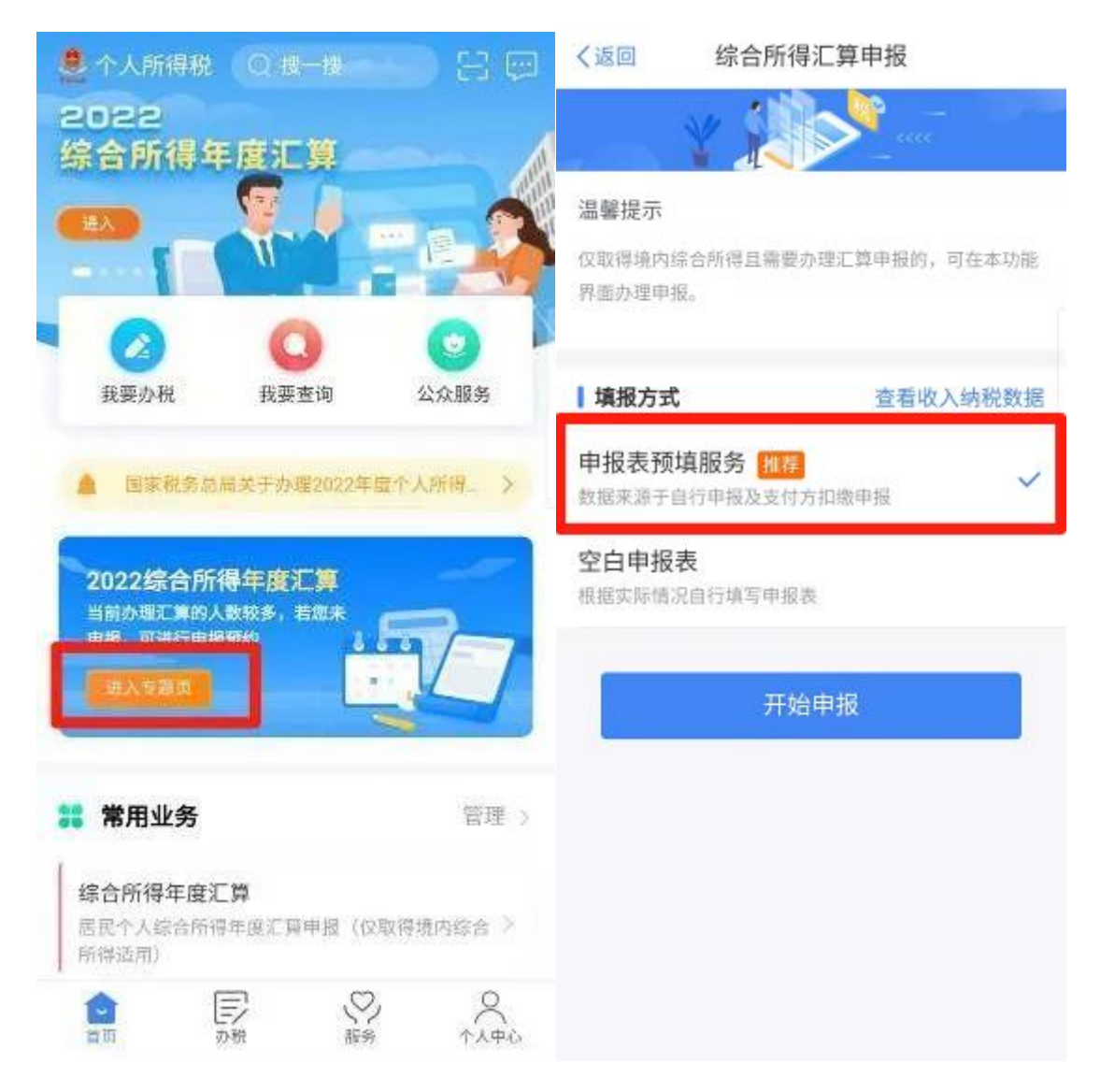

## 2.2 确认收入

在"收入和税前扣除"界面,请确认工资薪金、劳务报酬、稿酬、特许权 使用费四项收入信息。注意"全年一次性奖金"计税方式的选择,因不同 计税方式会导致税额不同,您在正式提交申报前可比较选择最优计税 方式。具体方法为:点击"工资薪金"进入【奖金计税方式选择】,分别 选择奖金【全部并入综合所得计税】或【单独计税】,然后返回申报 界面查看不同计税结果,择优选择。

| く返回                                                       | 标准申报      |                                      | く返回              | I                   | 资薪金         | 新增                            | 取消                                                                  | 奖金计税方式选择                                                             | 确定                        |
|-----------------------------------------------------------|-----------|--------------------------------------|------------------|---------------------|-------------|-------------------------------|---------------------------------------------------------------------|----------------------------------------------------------------------|---------------------------|
| 基本信息                                                      | 收入和税前扣除   | 税款计算                                 | 工资薪金<br>奖金计      | 劳务报酬<br>+税方式选持      | 稿酬所得<br>译 > | 特许权使用费                        | <ol> <li>在年度汇</li> <li>入并入综合所<br/>税。查看政策</li> <li>2、奖金计税</li> </ol> | <sup>車申</sup> 报时,您可重新选择将全年<br>得计税,也可以选择其中一笔奖<br>说明<br>5式的选择,将会影响汇算的税 | 一次性奖金收<br>《金单独计<br>款计算结果。 |
| 应纳税所得额=收入-费用-免税收入-减除费用-专项扣除-专<br>项附加扣除-依法确定的其他扣除-准予扣除的捐赠额 |           |                                      | 金额合计             |                     |             | 请您根据自身情况进行选择。                 |                                                                     |                                                                      |                           |
| 请准确填写收入、费用、免税收入和税前扣除等信息,系统将根据您填<br>写的内容自动计算应纳税所得额。        |           |                                      | )44.00元          |                     |             | ■ "全年一次性奖金"计税方式<br>全部并入综合所得计税 |                                                                     |                                                                      |                           |
| ┃ 收入(元)                                                   |           |                                      |                  |                     | 974A        |                               | 若选择此项,<br>所得申报中                                                     | 希会把所有的"全年一次性奖金<br>计管后                                                | "并入综合                     |
| 工资薪金                                                      | ① 存在奖金,请在 | 详情中进行确认 >                            | 2022-12<br>山东中医药 | 正常工资薪<br>約大学        | 金           | (17.00元)                      | 单独计税                                                                | ] 【 择优选择                                                             |                           |
| 劳务报酬                                                      |           | 0.00 >                               | 2022-11          | 正常工资薪               | 金           | 117.00                        | 选择其中一笔<br>中                                                         | 单独计税,其余将全部并入综合                                                       | 合所得申报                     |
| 稿酬                                                        |           | 0.00 >                               | 山东中医药            | 药大学                 |             | 17.00/6                       |                                                                     |                                                                      |                           |
| 特许权使用费                                                    |           | 0.00 >                               | 2022-10<br>山东中医药 | <b>正常工资薪</b><br>药大学 | 金           | 117.00元〉                      |                                                                     |                                                                      |                           |
| 费用、免税收入和税前扣除                                              |           | 2022-09 正常工资薪金                       |                  | 金                   | 117.00元 >   |                               |                                                                     |                                                                      |                           |
| <b>费用</b><br>(勞务报酬收入+稿酬收入+特许权使用费收入) 0.00<br>×20%          |           | 山东中医药大学<br>2022-08 正常工资薪金<br>山东中医药大学 |                  | -                   |             |                               |                                                                     |                                                                      |                           |
|                                                           |           |                                      |                  | 1 212               | 117.00元 >   |                               |                                                                     |                                                                      |                           |
| 请先处理待确认事                                                  | 项,再点击下一步  |                                      | 2022-07          | 正常工资薪               | 金           | 117.00-                       |                                                                     |                                                                      |                           |
| 应纳税所得额 -                                                  | 保存        |                                      | 山东中医药            | 药大学                 |             | 117.00元 /                     |                                                                     |                                                                      |                           |

### 2.3 确认费用、免税收入和税前扣除

在"收入和税前扣除"界面,请确认费用、免税收入和税前扣除信息。

【费用】—系统根据劳务报酬收入、稿酬收入、特许权使用费收入额自动计算。

【免税收入】—"稿酬所得免税"部分由系统根据稿酬收入额自动 计算,"其他免税收入"包括:高级延退专家取得的免税收入,享受的政 府特殊津贴等免税收入。

【减除费用】—60000元。

【专项扣除】一个人负担的三险一金。

【专项附加扣除】—3岁以下婴幼儿照护、子女教育、继续教育、 大病医疗、住房贷款利息或住房租金、赡养老人共7项支出。

【其他扣除】一个人缴付的企业年金和职业年金、有税优识别码的商业健康保险、税收递延型商业养老保险、个人养老金。

【准予扣除的捐赠额】—个人对教育、扶贫、济困等公益慈善事业的捐赠。如果 2022 年度有符合条件的捐赠,可点击【准予扣除的捐赠额】填报。

| く返回                     | 标准申报       |          |        |
|-------------------------|------------|----------|--------|
| ■ 费用、免税收                | 入和税前扣除     |          |        |
| 费用<br>(劳务报酬收入+1<br>*20% | ·顾醒收入+特许权速 | 用费收入》    | 0.00   |
| 免税收入 ③<br>高速時間先起却分+     | 其他先把放入     | 0.00.1   | は ガーン  |
| 减除费用 ②                  |            | 600      | 00.00  |
| 专项扣除 ⑦<br>三∞一章          |            | 45816.96 | BFT ~  |
| 专项附加扣除                  | 0          | 3600     | 0.00 > |
| 其他扣除项目                  |            | 6117.72  | 皮起 へ   |
| 年金 ②                    |            | 611      | 7.72 > |
| 商业健康险 💿                 | é .        |          | < 00.0 |
| 税延养老保险                  | 0          |          | < 00.0 |
| 允许扣除的税费                 | 费 ③        | 1        | < 00.0 |
| 个人养老金 💿                 | 6.         |          | < 00.0 |
| 其他 💿                    |            |          | 0.00 > |
| 准予扣除的捐卵                 | 987 ()     |          | 0 >    |
| 应纳税所得额 ¥                | 309.32     | -        | 步      |

#### 2.4 税款计算

在"税款计算"界面,系统根据填报的各项目信息,自动计算出【应纳税额】、【减免税额】、【已缴税额】,并在页面左下方显示【应补税额】或【应退税额】,请根据提示进行退税、补税或免申报操作。

| く返回                     | 标准申报     | 重置申报             |  |  |  |  |
|-------------------------|----------|------------------|--|--|--|--|
| ● 基本信息                  | 收入和税前扣除  | <b>一</b><br>税款计算 |  |  |  |  |
| 应纳税额                    |          |                  |  |  |  |  |
| 综合所得应纳                  | 税额(元)    | >80.93 >         |  |  |  |  |
| ▲ 减免税额 ⑦                | )        |                  |  |  |  |  |
| 减免税额(元)                 |          | 0.00 >           |  |  |  |  |
| ■ 已缴税额 ⑦                |          |                  |  |  |  |  |
| 已缴税额(元)<br>已缴税额=收入的     | 自己缴税额    | 80.93            |  |  |  |  |
| 应补税额 ⑦ = 应纳税额-减免税额-已缴税额 |          |                  |  |  |  |  |
|                         | 如有其他补充事项 | ,可填写备注>          |  |  |  |  |
| 应补税额(元)¥                | 0.00 保存  | 提交申报             |  |  |  |  |

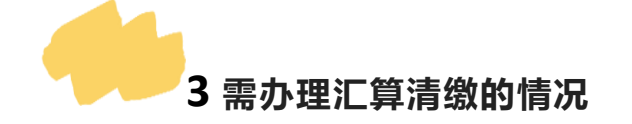

3.1 在校外取得劳务报酬、稿酬、特许权使用费所得。

**3.2** 2022 年度退休、新入职教工。

3.3 专项附加扣除未填报或填报时间太晚。

3.4 综合所得全年收入额不足 6 万, 但平时预缴过个税。

**3.5** 有符合条件的减免税事项,如公益慈善事业捐款、残疾人减征个税优惠等。

3.6 以往年度未办理汇算清缴的,本年度仍可以补办。